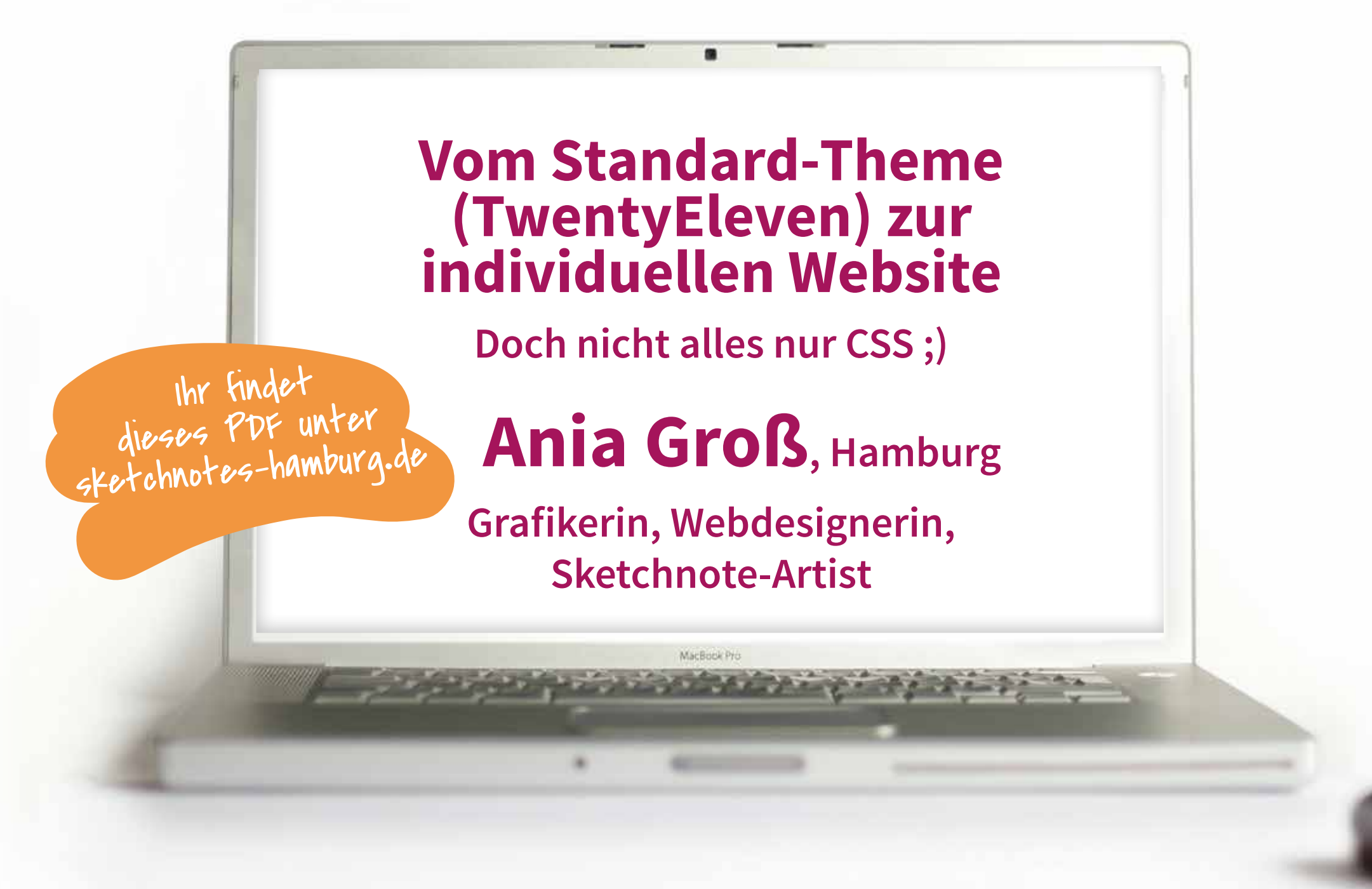

© Ania Groß | gross-im-netz.com

- 1. Vorstellung
- 2. Worum geht's?
- 3. Das Projekt
  - 3.1 Auftrag/Vorstellung/Wunsch
  - 3.2 Entwürfe
  - 3.3 Präsentation
  - 3.4 WordPress installieren
    - 3.4.1 Themes löschen
    - 3.4.2 TwentyEleven installieren
  - 3.5 Content generieren
  - 3.6 Childtheme anlegen
    - 3.6.1 Ordner in Themes-Ordner
    - 3.6.2 style.css aus Parent-Theme
    - 3.6.3 style.css leeren und ergänzen
    - 3.6.4 screenshot.png erstellen
    - 3.6.5 Theme aktivieren, testen
  - 3.7 vorbereitetes Headerbild hochladen, Favicon hochladen
  - 3.8 header.php kopieren und anpassen
  - 3.9 Schriften von Google-Webfonts in die header.php einbetten
  - 3.10 Mit CSS zaubern
- 4. Fragen
- 5. Zeit für Diskussion bis 17:30 h

Ihr findet dieses PDF unter sketchnotes-hamburg.de

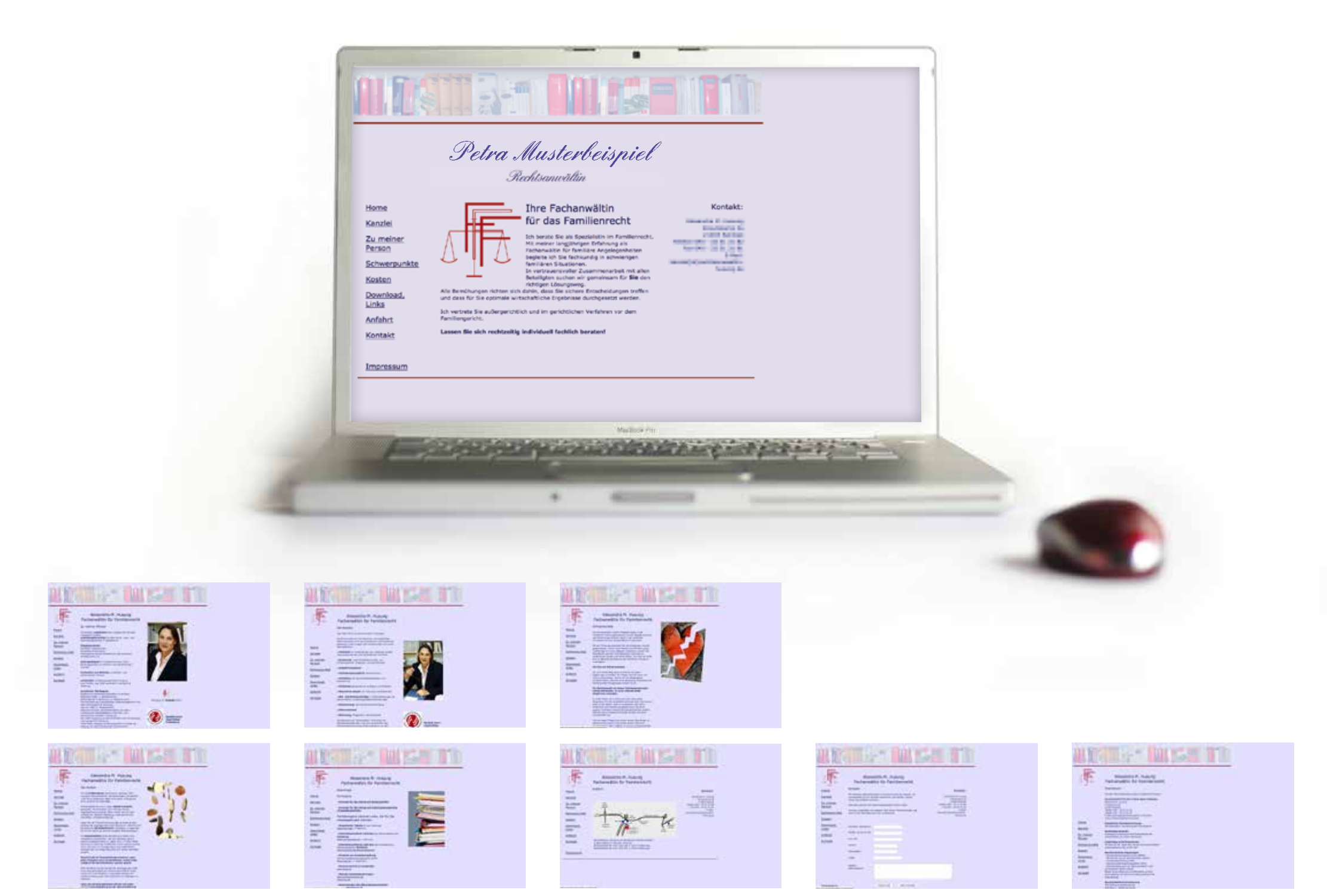

© Ania Groß | gross-im-netz.com

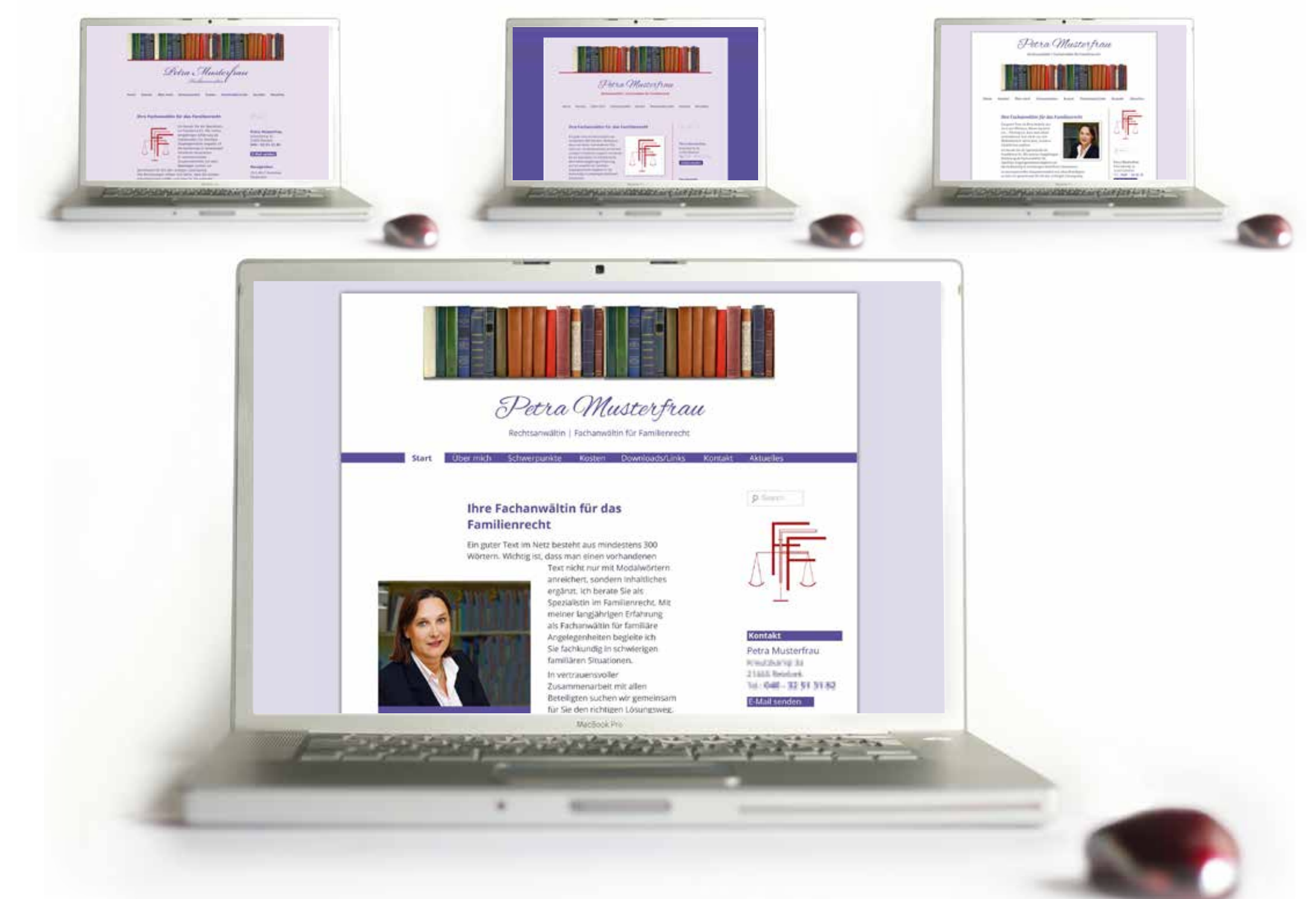

## Links

**Child-Theme mit einem Klick:** https://de.wordpress.org/plugins/one-click-child-theme/

**WordPress (deutsch) herunterladen:** https://de.wordpress.org

**Theme TwentyEleven herunterladen:** https://de.wordpress.org/themes/twentyeleven/

Link zu diesen Infos: https://sketchnotes-hamburg.de/

Add-Ons (für FireFox)

FireFTP Web Developer

Firebug

ColorZilla

MacBook Pro

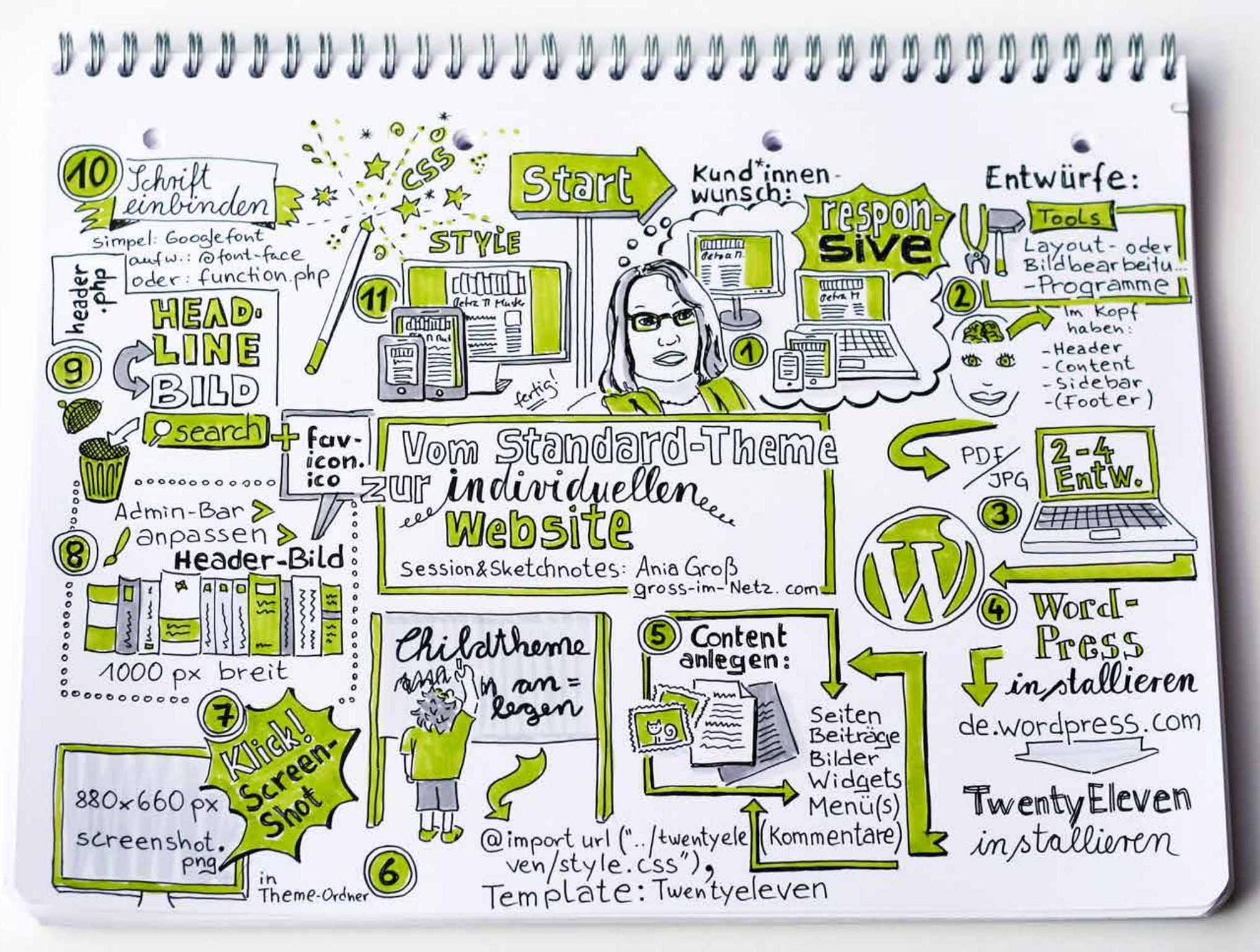

© Ania Groß | gross-im-netz.com